# EXata学习(06): UMTS QoS Step by Step

目标:建立一个反映UMTS业务QoS支持能力的场景,来自移动终端访问互联网中的设备。

参考: D:\Scalable\exata\5.1\scenarios\umts\QoS, myUMTSCall

工具:EXata 5.1

Nov 14 2022

## 1. 基于已建好的myUMTSCall场景:

F:\ex\myUMTSCall\myUMTSCall.config,进行修改;

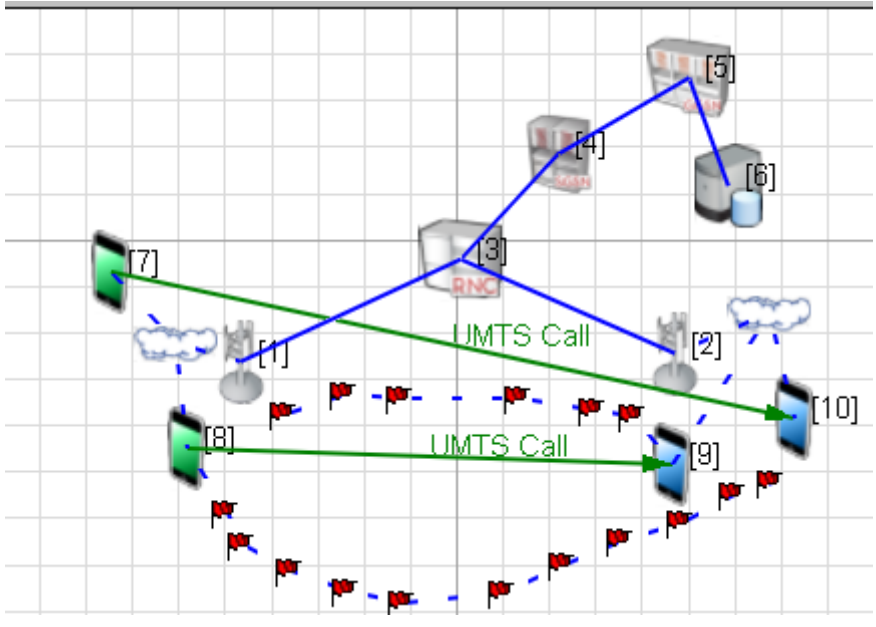

### 2. 设置场景属性

- a. 命名: myUMTS\_QoS
- b. Channel Properties: 2 Channels: 1.95GHz, 2.15 GHz
- c. Simulation Time: 300sec

## 3. 设置拓扑

a. 删除NodeB[2]及右侧的无线子网,将终端都移到左侧NodeB附近,并加入左侧无线子网;并新增16个UE, 而且同样加入左侧无线子网。选择其中 4 个UE作为业务发起终端,选择绿色ICON,其余选择蓝色。【Tip: 可以选择多个节点,右键Link Selected Nodes to...】

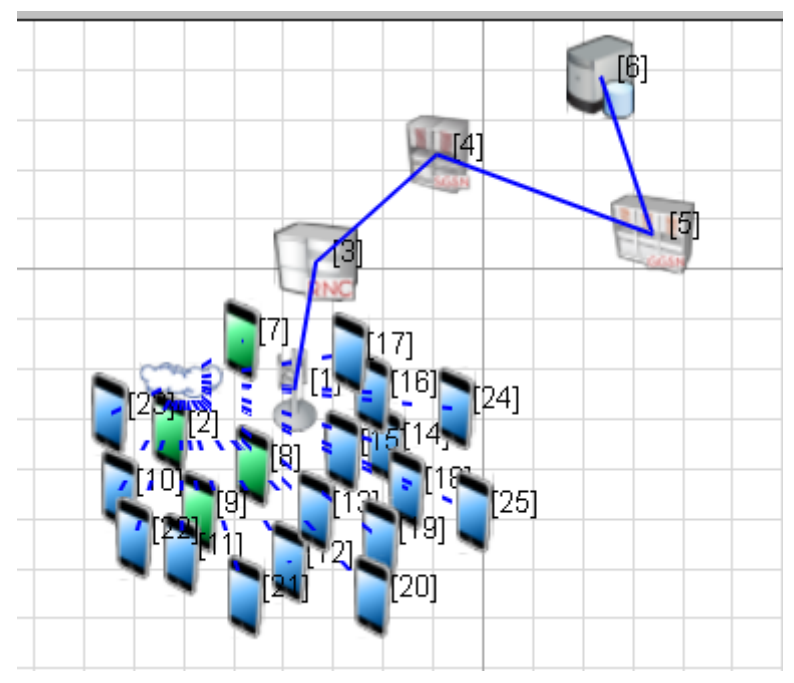

b. 在右侧增加4个default device, 连接到GGSN[5].

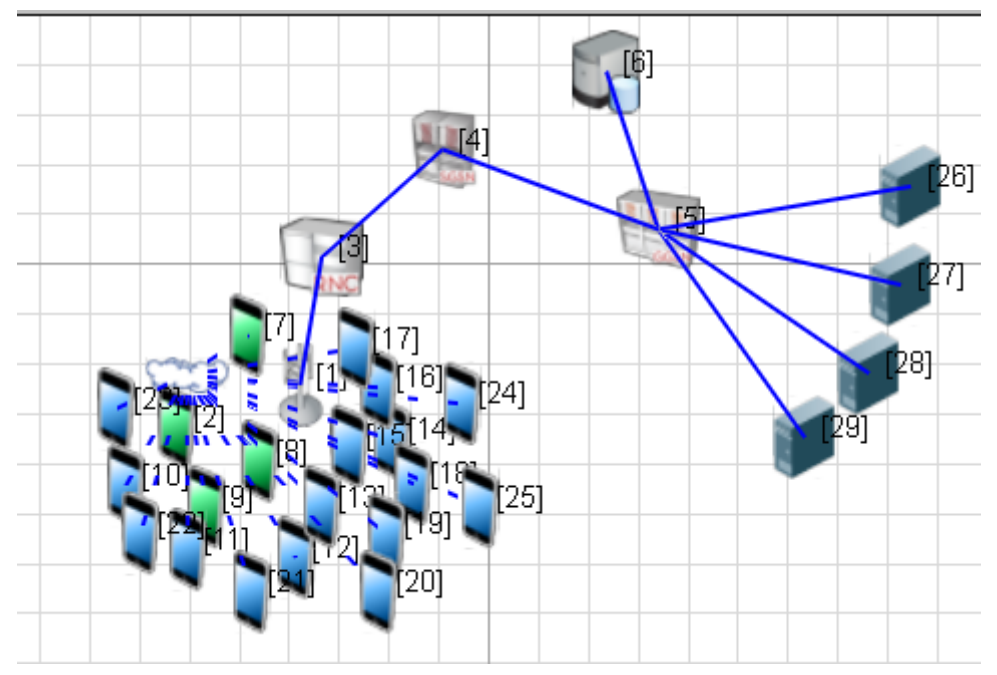

c. 目前直接RUN,在PLAY时发生错误,提示"TRACE: Removing trace header that doesn't match!"。判断 UE协议Interfaces配置有误。

## 4. 修改网络协议

- a. NodeB、SGSN、GGSN、HLR配置:略。
- <mark>b.</mark> UE配置:
  - UE比较多时,公共属性可以统一选择一起配置。Table View-》Nodes,选择所有的UE,Node
     Configuration,设定Minimum Cell Selection Rx Level: -84 dBm,其余默认。
  - 接口协议要通过Interface进行配置。选择所有UE(2, 7 thru 25)的Interface,修改Physical Layer,
     MAC Layer和Network Layer

| Interfaces                                                                                                    |                                         |                  | 🖾 Help |
|----------------------------------------------------------------------------------------------------|-----------------------------------------|------------------|--------|
| ⊡ Interface 0                                                                                                    | Network Layer                           |                  |        |
| MAC Layer     MAC Layer     MAC Layer     Metwork Layer     Detropy for the second second secon | Property                                | Value            |        |
|                                                                                                    | [-] Network Protocol                    | Cellular Layer 3 | - 4    |
| Faults                                                                                                    | Cellular Layer 3 Protocol               | UMTS Layer 3     | - 4    |
|                                                                                                    | IP Fragmentation Unit (bytes)           | 2048             |        |
|                                                                                                    | Enable Explicit Congestion Notification | No               | •      |
|                                                                                                    | Enable Mobile IP                        | No               | •      |

1 Interface Properties (Interface 190.0.6.2)

1

1

Interface Properties (Interface 190.0.6.2)

🚇 Help

 $\times$ 

?

?

 $\times$ 

| Interfaces                  |                         | E H             | Help |
|-----------------------------|-------------------------|-----------------|------|
| Interface 0     Development | MAC Layer               |                 |      |
| MAC Layer<br>               | Property                | Value           |      |
|                             | [-] MAC Protocol        | Cellular MAC    | 4    |
| Faults                      | Cellular MAC Protocol   | UMTS Layer 2    | •    |
|                             | MAC Propagation Delay   | 1 micro-seconds | •    |
|                             | Enable Promiscuous Mode | No              | •    |
|                             | Enable LLC              | No              | •    |
|                             | Configure MAC Address   | No              | •    |
|                             |                         |                 |      |

| - Interface 0 - Physical Layer     | Physic                                | al Layer           | <u> </u> |
|------------------------------------|---------------------------------------|--------------------|----------|
| MAC Layer                          | Property                              | Value              |          |
| Network Layer     Routing Protocol | Listenable Channels                   | channel0, channel1 |          |
| Faults                             | Listening Channels                    | channel0, channel1 |          |
|                                    | [-] Radio Type                        | Cellular PHY       | • •      |
|                                    | [-] Cellular PHY Model                | UMTS PHY Model     | •        |
|                                    | Maximum Transmission Power (dBm)      | 30.0               |          |
|                                    | Minimum Transmission Power (dBm)      | -10.0              | 4        |
|                                    | Enable HSDPA Capability               | No                 | •        |
|                                    | Packet Reception Model                |                    |          |
|                                    | Specify Downlink Scrambling Code      | No                 | •        |
|                                    | [-] Specify Antenna Model from File   | No                 | <b>_</b> |
|                                    | Antenna Model                         | Omnidirectional    | •        |
|                                    | Antenna Gain (dB)                     | 0.0                |          |
|                                    | Antenna Height (meters)               | 1.5                |          |
|                                    | Antenna Efficiency                    | 0.8                |          |
|                                    | Antenna Mismatch Loss (dB)            | 0.3                |          |
|                                    | Antenna Cable Loss (dB)               | 0.0                |          |
|                                    | Antenna Connection Loss (dB)          | 0.2                |          |
|                                    | Antenna Orientation Azimuth (degrees) | 0                  |          |
|                                    | Antenna Orientation Elevation (degre  | 0                  |          |

■ 此时RUN & Play 已能通过,但尚未配置业务。

c. 互联网Hosts配置:采用默认【问题:在网络的哪一部分、如何保证QoS? 1)在IP包头ToS字段标记优先

级;2)在路由器网络层通过输出队列按优先级进行调度来实现】

#### 5. 添加不同等级的CBR业务

- a. 原理:参考《User Guide》,QoS Modeling一节,在应用层进行QoS等级设定的方法,可以通过在流量产生时可以用 IP 头部业务类型(Type of Class, ToS)字段来表征,路由器在转发时默认按严格优先级(Strict Priority)转发,即只有当高优先级队列为空,才转发低优先级队列中的包。具体说有三种方式:
  - Precendence: ToS的最高 3 bits, 0-7级;
  - DSCP: ToS最高 6 bits, 0-63级;
  - ToS: 整个ToS 8 bits, 0-255级。

| Property<br>Source | Value 2            |         |   |
|--------------------|--------------------|---------|---|
| Source             | 2                  |         |   |
| Destination        | r                  |         | • |
| Desunation         | 27                 |         | • |
| Items to Send      | 0                  |         | K |
| Item Size (bytes)  | 590                |         | k |
| Interval           | 0.01               | seconds | • |
| Start Time         | 1                  | seconds | • |
| End Time           | 0                  | seconds | • |
| -] Priority        | Precedence         |         | • |
| Precedence Value   | DSCP<br>Precedence |         |   |
| Enable RSVP-TE     | TOS                |         | _ |
| Enable MDP         | No                 |         | • |
| Session Name       | [Optional]         |         |   |

#### 下图为GGSN的Network Layer队列调度器属性:

| Default Device Properties (Default                                                                                                    | Device 5)                   |                 | ? | $\times$ |
|----------------------------------------------------------------------------------------------------|-----------------------------|-----------------|---|----------|
| General Node Configuration Ir                                                                                                    | nterfaces                   | and Queues      |   | Help     |
| <ul> <li>Physical Layer</li> <li>MAC Layer</li> <li>Schedulers and Que</li> <li>QoS Configuration</li> <li>Cyber</li> <li>ARP</li> <li>DHCP</li> <li>DNS</li> <li>Fixed Communications</li> </ul> | Property                    | Value           |   |          |
|                                                                                                    | IP Input Queue Size (bytes) | 150000          |   |          |
|                                                                                                    | IP Output Queue Scheduler   | Strict Priority | j | -        |
|                                                                                                    | Number of IP Output Queues  | 3               |   |          |
|                                                                                                    |                             |                 |   |          |

置不当,可能出错。先按以下值(来自系统QoS场景)设定(Precedence 的值越小,优先级越低):

- 2-27: Precedence 0: item size: 590 bytes, interval: 0.01sec
- 7-27: Precedence 1: item size: 590 bytes, interval: 0.01sec
- 8–27: Precedence 3: item size: 60 bytes, interval: 0.01sec
- 9–27: Precedence 5: item size: 60 bytes, interval: 0.01sec

an one own inmotoj Stooooli too ikaa tahajaj o completed ovo Warning in file ... \libraries \umts \src \layer3\_umts.cpp:2459 node 2: Streaming application with rate 435200 bps beyong the system definition 115200 bps Error in file ... libraries \umts \src \layer3\_umts.cpp:2460 QualNet UMTS Model: Rate & Packet Format Supported (Streaming) Rate Level----Max Data Rate (bps)----Max Data Packet Size (bytes) 14400 1 (TTI 40ms) 40 2 (TTI 40ms) 28800 112 3 (TTI 40ms) 57600 256 4 (TTI 40ms) 115200 544

Refer to QualNet UMTS Model User's Guide on how to change these values

C. 观测运行结果,最明显的差别是端到端延迟(因为在路由器中低优先级包转发时必须待高优先级队列清

空),从上到下的顺序分别为2-27(9.59784sec)、9-27(0.220203sec)、7-27(2.62348sec)、8-27(0.16253sec),即 P=0的平均端到端时延是P=3的59倍。【注: Precedence=3和5端到端延迟在本例 中差别不大】

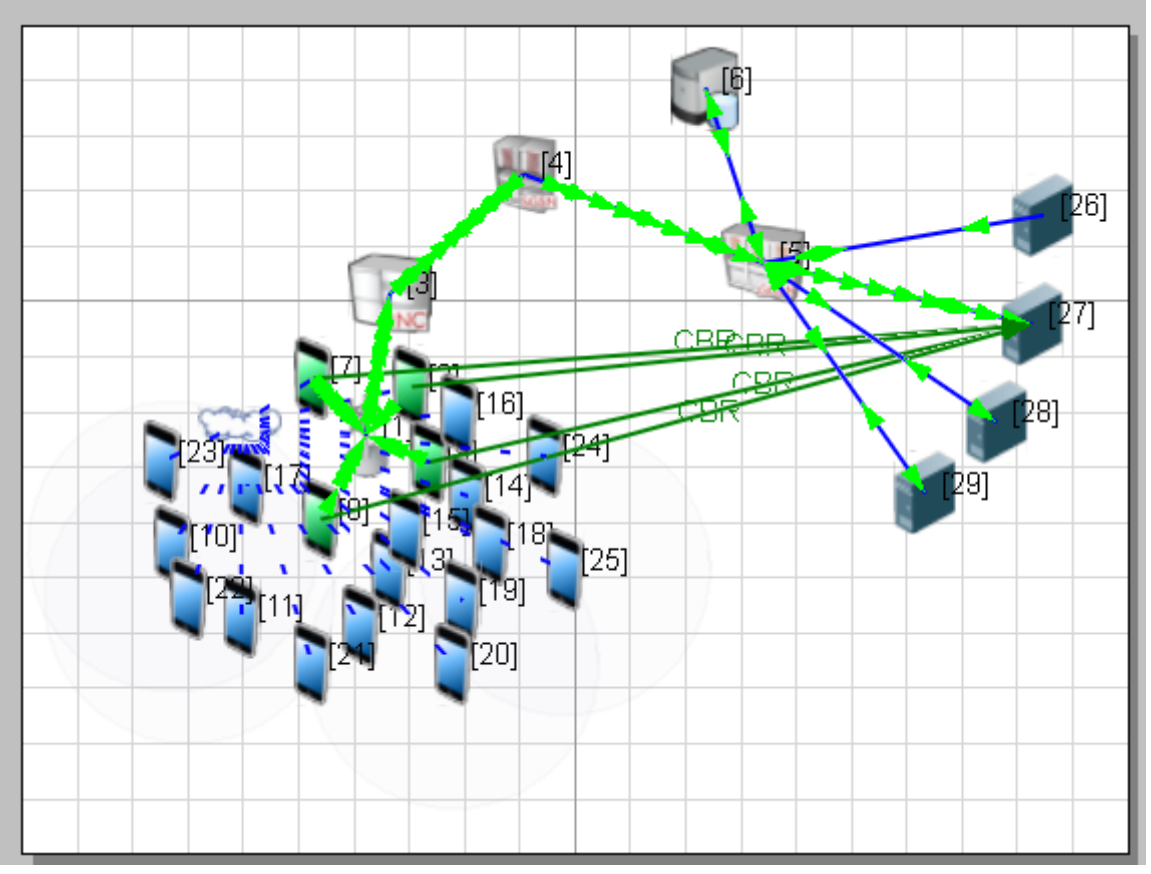

不同优先级业务的端到端时延:

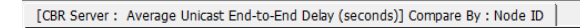

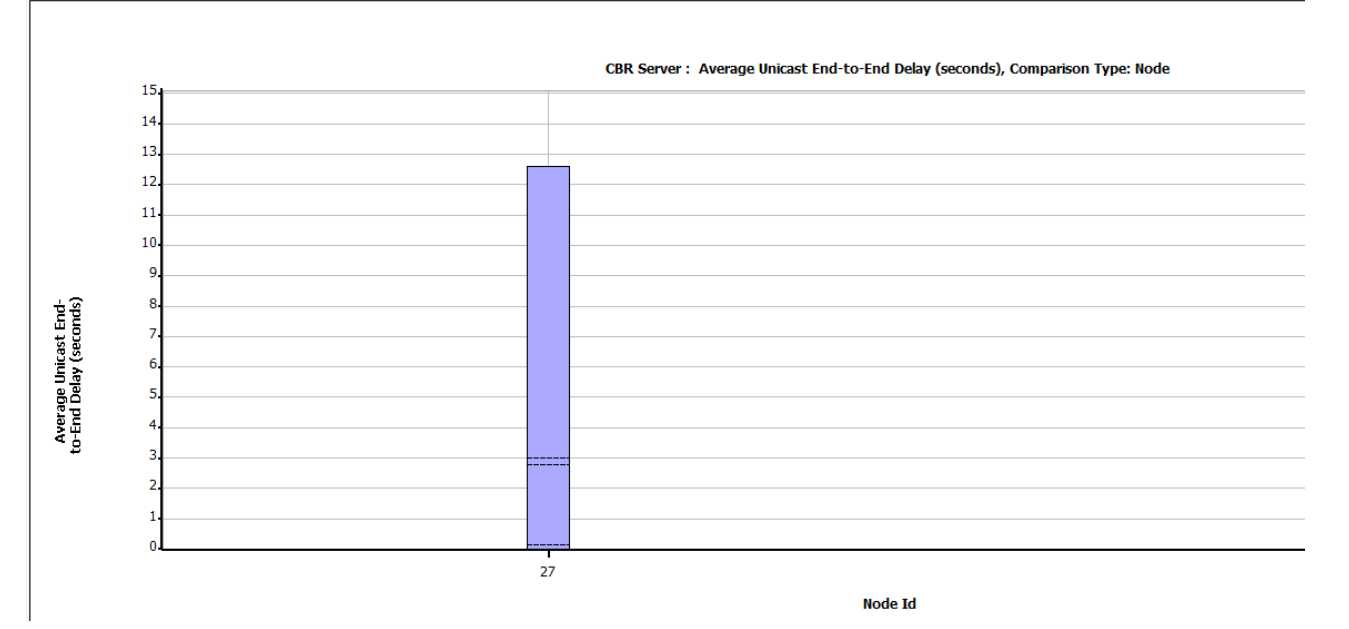

d.